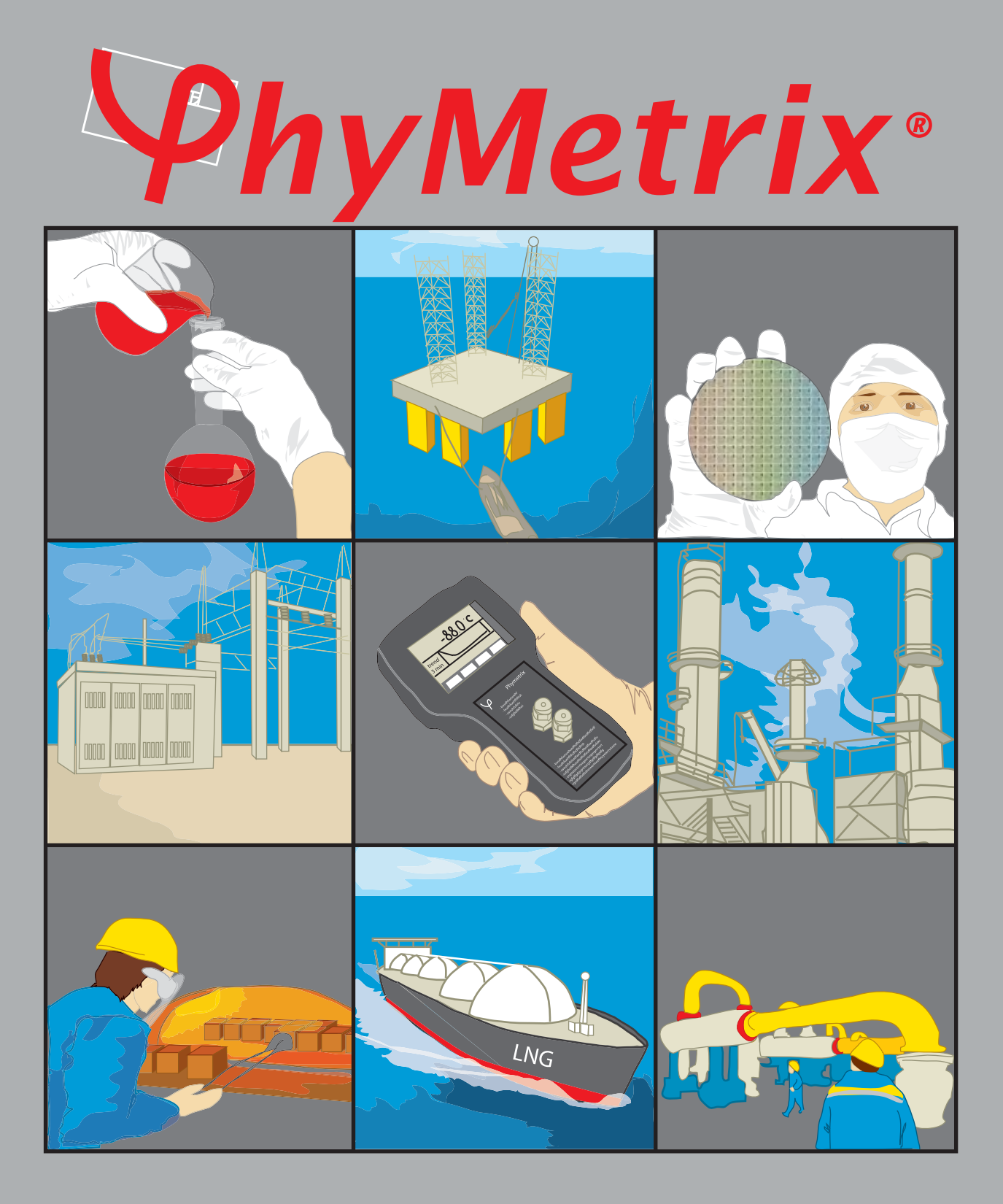

PhyMetrix Portable Moisture analyzer User's Manual for Models PPMa and PPBa

Read this manual before using the analyzer. For personal and system safety, and for optimum product performance, make sure you thoroughly understand the contents before installing, using, or maintaining this analyzer.

Please visit our website at <u>www.phymetrix.com</u> for other products that may be applicable to your needs.

Every effort has been made to ensure accuracy in the contents of this manual. Should there be any doubts to the accuracy of the content please contact Phymetrix. The contents of this manual are subject to change without notice.

The instructions, procedures, drawings, specifications and concepts contained in this manual are the property of Phymetrix Inc., and shall not be used as the basis for the manufacture or sale of apparatus or services, or reproduced or copied or transmitted in any form or by any means without written permission.

#### <u>Warranty</u>

This instrument is warranted, to the original end-user purchaser, against defects in materials and workmanship. Liability under this warranty is limited to restoring the instrument to normal operation or replacing the analyzer, at the sole discretion of the manufacturer. Batteries are specifically excluded from any liability. This warranty is effective from the date of delivery to the original purchaser. If Phymetrix determines that the equipment was defective, the warranty period is:

- one year from delivery for electronic or mechanical failures
- one year from delivery for sensor shelf life

If Phymetrix determines that the equipment was damaged by misuse, improper installation, the use of unauthorized replacement parts, or operating conditions outside the guidelines specified, the repairs are not covered under this warranty.

Normal wear and tear, parts damaged by abuse, misuse, negligence or accidents are specifically excluded from the warranty.

Purchaser acknowledges that in accepting and using this analyzer, notwithstanding any contrary term or provision in the purchaser's purchase order or otherwise, the only warranty extended by Phymetrix is the express warranty contained herein. Purchaser further acknowledges that there are no other warranties expressed or implied, including without limitation, the warranty of merchantability or fitness for a particular purpose; that there are no warranties which extend beyond the description of the face hereof; that no oral warranties, representations, or guarantees of any kind have been made by Phymetrix, its distributors or the agents of either of them, that in any way alter the terms of this warranty; that Phymetrix and its distributors shall in no event be liable for any consequential or incidental damages, including but not limited to injury to the person or property of the purchaser or others, and from other losses or expenses incurred by the warranty; that Phymetrix's liability under this warranty is restricted to repair or replacement of defective parts at Phymetrix sole option; and that Phymetrix neither assumes nor authorizes any other person to assume for it any other warranty. The warranty shall be void if serial numbers affixed to the products are removed, obliterated or defaced.

#### Return Policy / Procedures

If equipment malfunction is suspected or it is determined that the analyzer needs recalibration, please contact Phymetrix.

Communicate the instrument model number, serial number, application including dewpoint range being measured, and the details of the problem.

If the analyzer needs factory service you will be issued a RMA and shipping instructions.

The factory will diagnose the equipment and upon determining the problem will notify you whether the terms of the warranty cover the required repair. If the costs are not covered you will need to approve the estimated cost in order to proceed with the repair.

## **Table Of Contents**

| 1 Introduction                        |                                                                        |    |  |
|---------------------------------------|------------------------------------------------------------------------|----|--|
| 2 Important Principles of Operation   |                                                                        |    |  |
| 2.1                                   | 1 Sensor Operating Principle                                           |    |  |
| 2.2                                   | 2.2 Sampling Mechanism Operating Principle                             |    |  |
| 3                                     | Precautions 🕰                                                          | 3  |  |
| 4 Mo                                  | isture System Considerations                                           | 4  |  |
| 4.1                                   | Integrity of the Materials of the User's System                        | 4  |  |
| 4.2                                   | Moisture Backflow Along the Walls of the Exhaust Tubing                | 5  |  |
| 4.3                                   | Temperature Dependant Equilibrium                                      | 5  |  |
| 5 Sar                                 | npling Techniques                                                      | 6  |  |
| 5.1                                   | Choosing a Measurement Site                                            | 6  |  |
| 5.2                                   | Sample Conditioning                                                    | 6  |  |
| 5.3                                   | Tubing and Fittings                                                    | 6  |  |
| 5.4                                   | Sample Pressure                                                        | 7  |  |
| 5.5                                   | Measuring Gasses at Pressures above 50 psia                            | 7  |  |
| 5.5                                   | .1 Model PPMa                                                          | 8  |  |
| 5.5                                   | .2 Model PPBa                                                          | 11 |  |
| 5.6                                   | Measuring Very Dry Gasses - Cryogenic Gasses                           | 12 |  |
| 6 Use                                 | er Interface Overview                                                  | 13 |  |
| 7 Op                                  | erating the Analyzer                                                   | 13 |  |
| 7.1                                   | Mechanical Connections                                                 | 14 |  |
| 7.2                                   | Sampling and Dry Storing the Sensor                                    | 14 |  |
| 7.3                                   | Powering the Analyzer ON or OFF                                        | 14 |  |
| 7.4                                   | The Display Mode                                                       | 15 |  |
| 7.5                                   | Units to Display the Measurement                                       | 15 |  |
| 7.6                                   | Pressure Correction                                                    | 16 |  |
| 7.7                                   | Description of "STABLE" indication on the right side of the graph      | 18 |  |
| 7.8                                   | Navigating Through the Menus                                           | 19 |  |
| 7.9                                   | The Functions Available in the Menus                                   | 20 |  |
| 7.10                                  | External Connections: USB – 4/20mA Analog Out – Battery Use & Charging | 22 |  |
| 8 Data Logging                        |                                                                        |    |  |
| 8.1                                   | Single Data Point Log                                                  | 24 |  |
| 8.2                                   | Continuous Data Logging                                                | 25 |  |
| 8.3                                   | Retrieving the Data / Clearing the Memory                              | 25 |  |
| 8.4                                   | Logging Data Directly into a Personal Computer                         | 25 |  |
| 9 Sin                                 | gle Point Calibration                                                  | 26 |  |
| 10 Tro                                | ubleshooting and Maintenance                                           | 27 |  |
| 10.1                                  | Cleaning                                                               | 27 |  |
| 10.2                                  | Recharging the Battery                                                 | 27 |  |
| 10.3                                  | Self Diagnostics                                                       | 28 |  |
| 10.4 Suspected Erroneous Measurements |                                                                        |    |  |
| 11 Spe                                | 11 Specifications                                                      |    |  |
| Appendi                               | x A Mini-Demister                                                      | 32 |  |
| Appendi                               | x B Vacuum Pump Option on Model: PPBa                                  | 34 |  |
| Appendi                               | x C Pressure Considerations                                            | 37 |  |
| Appendi                               | x D Manual Calibration Procedure                                       | 38 |  |
| Appendix E Analyzer Calibration Log   |                                                                        |    |  |

This page intentionally left blank

## **1** Introduction

Thank you for purchasing the state-of-the-art Phymetrix Portable Moisture Analyzer models: *PPMa* or *PPBa*. Model PPMa is a weatherproof handheld analyzer, while model PPBa is a benchtop portable analyzer which includes a built-in metering valve and flow meter; otherwise both analyzers operate the same. This User's Manual describes the functions of both of these analyzers as well as their operating methods and handling precautions. The minor differences between the two models are addressed as necessary within the document. There are also some sections that review general knowledge and concepts of water vapor science. Read this manual thoroughly before using the analyzer. There is also a Quick Setup Manual describing the main functions and basic procedures for performing measuring operations. Check our website <u>www.phymetrix.com/user-manuals/</u> for latest versions of documentation regarding these analyzers.

Conventions used in this manual:

- When using the word "*system*" in this manual we are referring to the user's system in which the moisture content is being measured. This could be a simple configuration of a pressurized gas bottle with a pressure regulator, or a complex system of dryers, filters, regulators, long tubing, valves etc.
- When referring to text that is displayed on the analyzer screen, it is presented in this manual using a font that makes it stand out.

The analyzer part number is located on the top label and also displayed upon power-up and in the *About* screen, the dash numbers following the main part number signify options as follows:

-I for intrinsically safe configuration,

-P for internal pressure sensor, -A for analog output 4/20mA,

-V for vacuum pump option (available with model PPBa only).

Check to see that your analyzer has arrived intact with all accessories. The international plug kit is supplied only when shipped outside the USA. The rechargeable batteries are factory installed, and are not user serviceable.

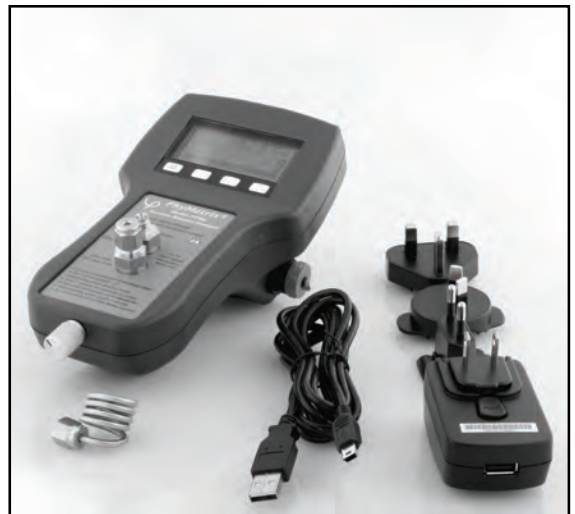

Model: PPMa with accessories

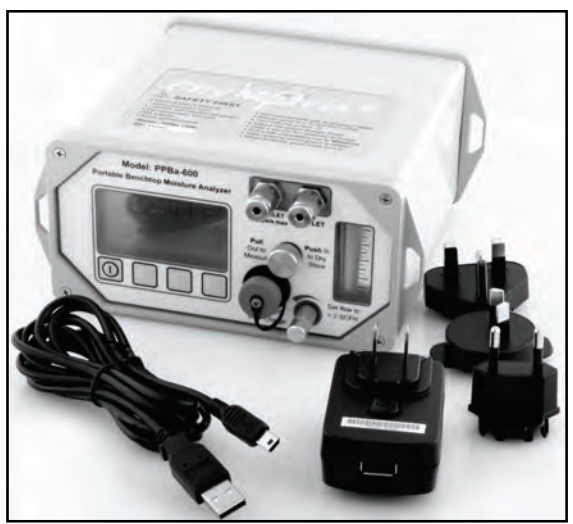

Model: PPBa with accessories

Save the packing materials until you have verified that there is no concealed damage, it may also be useful for future transportation.

## 2 Important Principles of Operation

## 2.1 Sensor Operating Principle

The nanopore sensor utilized in this analyzer measures the amount of water vapor molecules that have entered its pores. This amount is directly proportional to the partial water vapor pressure in the gas surrounding the sensor, and the partial water vapor pressure is dependent on the water vapor content of the gas and the total pressure of the gas. Thus to compute the water vapor content of the gas under measurement the analyzer has to "know" the total pressure of the gas. If the analyzer was purchased with the pressure sensor option then the total pressure is measured and utilized by the analyzer, if there is no built-in pressure sensor then the user should enter the total pressure into the analyzer, this can be easily done by entering atmospheric pressure (the analyzer default setting) and measuring at atmospheric pressure by allowing the outlet (exhaust) port to vent without restrictions, this is the recommended mode of operation.

## 2.2 Sampling Mechanism Operating Principle

The analyzer is equipped with a built-in sampling system which has the required tight seals to measure low moisture content while also allowing the sensor to move seamlessly between the desiccant chamber and the sampling chamber. The gas under measurement is exposed only to the stainless steel walls and Teflon seals of the sampling system. When not being used, with a simple push of the actuator knob the sensor can be stored in the desiccant chamber and kept at moisture levels well below 1 part per million.

This method of performing spot measurements by a portable analyzer allows the user to perform the next measurement from conditions where the sensor will most likely be getting wetter from its previous state, or does not have to dry down very much. Thus facilitating a fast measurement by eliminating the requirement for lengthy sensor dry down.

## 3 A Precautions

- Observe the appropriate electrical safety codes and regulations. Consult with National Electrical Code, and/or other nationally or locally recognized procedures relevant to your location.
- When measuring flammable, explosive or toxic gasses; vent the sample outlet to a safe and appropriate location.
- When measuring high pressure samples (do not exceed 150 psia or optional 500 psia); be sure that the system is depressurized before connecting or disconnecting the sample tubing.
- When connecting gas with pressure greater than 50 psia while the sensor is in desiccant store, make sure that the pressure is applied gradually (refer to section 5.5). Hold on to the actuator while purging, as not to allow it to rapidly move out and hit its internal stop and cause damage to the instrument.
- Corrosives such as Ammonia, HCl and Chlorine should be avoided; H<sub>2</sub>S and SO<sub>2</sub> can be present if the moisture content is below 10 PPMv.
- Avoid extreme temperatures, pressures and mechanical vibration, refer to specifications.
- Do not disassemble the analyzer.
- Do not force the actuator knob; there is only approximately <sup>3</sup>/<sub>4</sub>" of travel.
- Do not use with contaminants and liquids, refer to section 5.2 for sample conditioning.
- Avoid exposing the sensor to ambient air as it may slowdown your next measurement.
- The handheld analyzer Model *PPMa* is weatherproof and can be left in the rain, however the inlet and outlet ports must be protected from ingress; this is normally accomplished by the interconnecting tubing. Do not leave the analyzer exposed to rain or other contamination sources while the inlet or outlet ports are unprotected. When performing a measurement at atmospheric pressure, the outlet port is sufficiently protected from rain by the provided exhaust pigtail if there is at least 1 LPM (2 SCFH) of flow. Be sure to have the USB connector protective cap secured in order to meet the weatherproof specifications. The Model *PPBa* is not weatherproof and cannot be left out in the rain.

## 4 Moisture System Considerations

This section is offered as background information. There are several considerations in keeping your system at a stable and pure moisture level, free of contamination from ambient air moisture:

- The integrity of the materials isolating the pure gas from the external air, including leaks from poorly secured fittings.
- The backflow of moisture through the exhaust outlet, the exhausts of both the analyzer and the user system under measurement should be considered.
- The effects of temperature on the equilibrium of moisture and the surrounding materials, often observed as diurnal cycles in the measurement.

## 4.1 Integrity of the Materials of the User's System

Before considering the materials of a system where a specified dewpoint level must be maintained, one should review two concepts.

- Compared to the structure of solids the water molecule is much smaller. This is true compared to even the crystalline structure of metals but especially important in the polymer structure of plastics.
- Water vapor pressure in gasses obeys Dalton's law of partial pressures, which states that the overall pressure of a gas is the sum of its constituent gases. And each gas seeks to equilibrate its pressure across gradients of only its own gas pressure.

Let's consider air in a pipe at a total pressure of 100 psia, which has been dried down to -40°C dewpoint. The partial water vapor pressure in the pipe is 0.13mB. If the ambient temperature is 22°C with relative humidity of 30%, then the partial water vapor pressure in the surrounding atmosphere is 7.9mB or approximately 60 times greater than the partial water vapor pressure in the pipe. Thus even though the total pressure in the pipe is much greater that the pressure outside, the reverse is true for the water vapor pressure, and as we discussed earlier the water vapor seeks to equilibrate its pressure thus it "wants" to flow from the outside to the inside and will do so through the cracks in the joints (such as poorly tightened fittings, or NPT threads even if they are properly taped), as well as through the walls of pipes tubes and other vessels. The integrity of the system is extremely important in maintaining a stable low dewpoint; for dewpoints below -60°C always use stainless steel or PTFE, while for higher dewpoints you can use copper or galvanized steel; but never use rubber, Tygon, Nylon or other plastic or tubing. Pressure regulators often use rubber diaphragms, check and if necessary replace with a stainless steel diaphragm regulator. Filter bowls should be stainless steel or glass, plastic bowls should be avoided. If a flow meter is placed at the inlet of the analyzer it should have a glass tube and be rated for the expected pressure levels, however in general it is best to place flow meters at the analyzer exhaust. Another material consideration relates to materials sealed in the system such as paper filters; these may not contribute to leaks but will greatly slow down the measurement because they will adsorb and desorb water molecules as the system dewpoint is changing.

## 4.2 Moisture Backflow Along the Walls of the Exhaust Tubing

The linear velocity of gas flowing in a tube is close to zero immediately along the wall of the tube. This coupled with the previously discussed "need" for the moisture to flow from the higher water vapor pressure to the lower one, allows for water molecules to flow against the flow through the exhaust outlet into the sampling chamber of the analyzer. The fact that water molecules are highly polar further enhances their ability to migrate against the gas flow at the sampling chamber outlet. To prevent this backflow of moisture from influencing the measurement, the analyzer should have at least 12" in length of 1/8" dia. stainless steel tubing at its exhaust port, and a minimum flow of 2 SCFH (1 SLPM) should be maintained; higher flows will produce faster equilibrium time and thus are desirable for quick measuring. A small pigtail (coiled 1/8" dia. ss. tubing 12" long) is provided for use at the exhaust port of the Model *PPMa*, the Model *PPBa* has internal tubing and exhaust flow meter thus does not require a pigtail.

## 4.3 Temperature Dependant Equilibrium

The effect of ambient temperature on the gas partial water vapor pressure of a system can change the moisture content of the gas. This is not the temperature sensitivity of the measuring analyzer, rather the actual change of partial water vapor pressure in the user's system due to increase in ambient temperature and thus the increase of energy of the water molecules on and in the walls of the system (tubing, vessels etc...). A typical example would be the observation of a daily cycling of the measurement in a system with tubing or other components exposed to direct sunlight. During the day as the sun transfers energy into the system, the dewpoint will appear to increase, while at night the dewpoint will appear to decrease. There may be other reasons for this daily dewpoint cycling such as the effect of sun/temperature on the efficiency of gas dryers etc. It is possible to minimize this effect using sun shields and tubing insulators. Alternatively one may study the response of the particular system to ambient temperature, by logging data over several days during different seasons, and compensating the measurements for this effect. The temperature effect will vary greatly depending on the size and materials of the system, for example stainless steel walls will have a much smaller effect than brass or copper walls.

## **5** Sampling Techniques

The amount of moisture measured will be influenced by the system moisture content as well as leaks in the system and transient effects of adsorption / desorption from materials in the system (as described in the previous section).

## 5.1 Choosing a Measurement Site

Portable analyzers because of the nature of the situation (spot checking) perform extractive measurements. It is important to choose an appropriate sampling location that is representative of the moisture content of the system of interest.

## 5.2 Sample Conditioning

Particulate and liquid contaminants can affect the measurement, especially the response time. Sample conditioning may be necessary to remove contaminants and improve the measurement and the longevity of the sensor. Make sure that sample conditioning components are made of suitable materials. Avoid paper or other fiber filter elements, use stainless steel instead. For expected dewpoints below -50°Cdp (39 PPMv), avoid plastic filter bowls, use stainless steel or glass instead. Make sure that highly hygroscopic contaminants (e.g. Triethylene Glycol used in drying Natural Gas) do not reach and coat the sensor as they will disturb the sensor to system equilibrium and can greatly affect the measurement and response time when the analyzer is used at other locations. Drain trapped liquids from filter bowls.

If the application is suspect of possible presence of liquids for example:

• Compressed air with possible oil and/or water,

- Gas Insulated Switchgear or Transformer, SF<sub>6</sub> or N<sub>2</sub> blanket with suspected oil carryover,
- Natural Gas with possible Triethylene Glycol carryover,

Then use the Phymetrix Gas-Liquid separator *Mini-Demister* which mounts directly on top of the PPMa, it is constructed with materials suitable for trace dewpoint measurements and provides a visible area of liquid separation and a metering valve for draining the accumulated liquid. Refer to *Appendix A* for details on the use of the Mini-Demister.

## 5.3 Tubing and Fittings

Make sure all tubing is constructed of materials suitable for low dewpoint measurement, i.e. stainless steel or Teflon, do not use rubber or plastic tubing (refer to section 4.1 for more details). Check for leaks after connecting.

For Model PPMa use the supplied exhaust pigtail.

Flow meters can be a source of moisture ingress especially if they have a plastic flow tube; ensure flow meters are connected at the analyzer exhaust, not at inlet. However the metering valve should be at the inlet in order to maintain constant atmospheric pressure in the sampling chamber.

## 5.4 Sample Pressure

Pressure variations will affect the measurement. If the sample pressure needs to be reduced use a suitable pressure dropping device such as a stainless steel needle valve or pressure regulator with a stainless steel diaphragm or a flow control orifice. Make sure Joule-Thomson effects do not cool the gas below hydrocarbon and water dewpoints.

We recommend avoiding measuring at line pressure whenever possible for the following reasons:

- Pressure variations will affect the measurement and in most cases must be compensated.
- The tubing and associated components such as valves, fittings, filter, pressure regulator etc.., will be exposed to ambient moisture before they are used. This ambient moisture is several orders of magnitude higher than most gases that will be measured. The higher the pressure for example in the tubing, the more the ambient moisture molecules will be driven into the walls of the tubing. The high pressure also implies low flow velocity therefore it will take much longer to dry out these items, thus the user has to wait possibly for hours before hey dry out, this is in general impractical for most portable applications.
- Higher pressure is more likely to produce condensation and thus erroneous readings, or even damage the sensor.
- The effect of corrosives e.g. H2S is accelerated at higher pressures

If it is necessary to know the dewpoint at line pressure, the pressure correction feature of the analyzer can be setup to measure at near atmospheric pressure and compute the dewpoint at some other pressure e.g. line pressure.

Consult the drawing in Appendix C.

## 5.5 Measuring Gasses at Pressures above 50 psia

#### When sampling gases from sources above 50 psia the user needs to exercise some caution.

The following two sections discuss the special pressure related considerations for models PPMa and PPBa separately.

## 5.5.1 Model PPMa

The model **PPMa** has a built-in orifice in one of its SAE adapters. This orifice can be used to regulate the flow from various pressures.

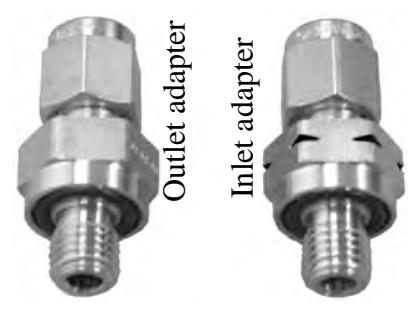

• The inlet adapter has a built-in flow control orifice and is marked with notches on the wrench flats.

• The unrestricted outlet adapter does not have any notched markings.

• If you remove the adapters, when placing them back on to the PPMa make sure that adapter with the notches is placed on the inlet port of the PPMa.

When sampling gases from sources above 50 psia, the inlet orifice assures that the analyzer will not be suddenly pressurized. This also eliminates the need for any pressure regulators while maintaining sufficient but not excessive flows throughout the pressure rating of the analyzer.

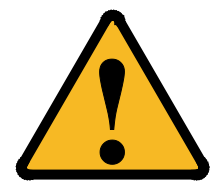

**CAUTION:** If the analyzer is pressurized from a source greater than 50 psia, through a port without an orifice while the sensor is in desiccant store, the sensor could act as a piston under pressure. If the orifice is not there to restrict the flow, the sensor could rapidly move out of the desiccant store and slam into the internal stop possibly causing damage to the analyzer.

The standard notched adapter has a 0.016" dia. orifice, with flows described in the following table.

| source pressure<br>psia - (Bar) | flow<br>SLPM<br>(0.016" orifice) |
|---------------------------------|----------------------------------|
| 15 - (1.03)                     | 0.7                              |
| 25 - (1.72)                     | 2                                |
| 35 - (2.4)                      | 3                                |
| 55 - (3.8)                      | 4.8                              |
| 75 - (5.2)                      | 6.6                              |
| 100 - (6.9)                     | 8.5                              |
| 150 - (10.3)                    | 13.4                             |

Other color coded notched adapters with various orifices can be provided to accommodate different pressures and flows. Consult Phymetrix support for its proper sizing.

#### Measuring with the PPMa, Near Atmospheric Pressure

It is recommended for most applications to perform the measurement at near atmospheric pressure. Placing the notched SAE adapter with the flow control orifice at the inlet and allowing the outlet to be unrestricted (other than the provided exhaust pigtail), assures that the analyzer has sufficient but not excessive flow and the pressure inside the sampling chamber is near atmospheric. This approach guarantees safe conditions and eliminates the need for the optional pressure sensor. If there is no pressure sensor the analyzer can be set with atmospheric pressure 14.7psia for the Mea. at setting of the pressure correction (refer to section 7.6), the orifice and unrestricted outlet will guarantee repeatable conditions for all pressures within the rating of the orifice.

When measuring samples with *very low pressure* it may become necessary to remove the inlet orifice as to allow sufficient gas flow.

- 1) remove the inlet adapter.
- 2) using a 3/32" Allen-key unscrew the orifice from the bottom of the fitting
- 3) save the orifice for future use
- 4) replace the fitting on to the PPMa inlet port.

#### Measuring with the PPMa, at Pressure of Sample

If it is desired to perform the measurement at the same pressure as the sample, up to the rating of the analyzer (150 psia standard – 500 psia optional), then reverse the orifice locations. Place the notched SAE fitting on the Outlet port and the plain one on the Inlet port. refer to section 5.4

**CAUTION:** In this configuration the sensor must be pulled out of the desiccant before the pressure is applied; otherwise there is the possibility for the pressure to act upon the sensor as a pneumatic piston and drive it out with excessive force thus causing damage to the instrument.

The analyzer is now setup with the orifice at the outlet, thus the measuring chamber will be pressurized to the same pressure as your sample. To perform accurate measurements, you must know the pressure and enter it into the analyzer, or order the optional built-in pressure sensor which will perform the measurement and correction automatically.

## Pressure Considerations for the PPMa

INLET, while the flow control orifice at the OUTLET restricts the flow to the atmosphere. The optional pressure sensor needs to be employed to measure the exact pressure, for proper dewpoint computation. CAUTION: be sure not to exceed 150 psia (or optionally 500 psia) inside the chamber.

#### Measuring near Atmospheric Pressure

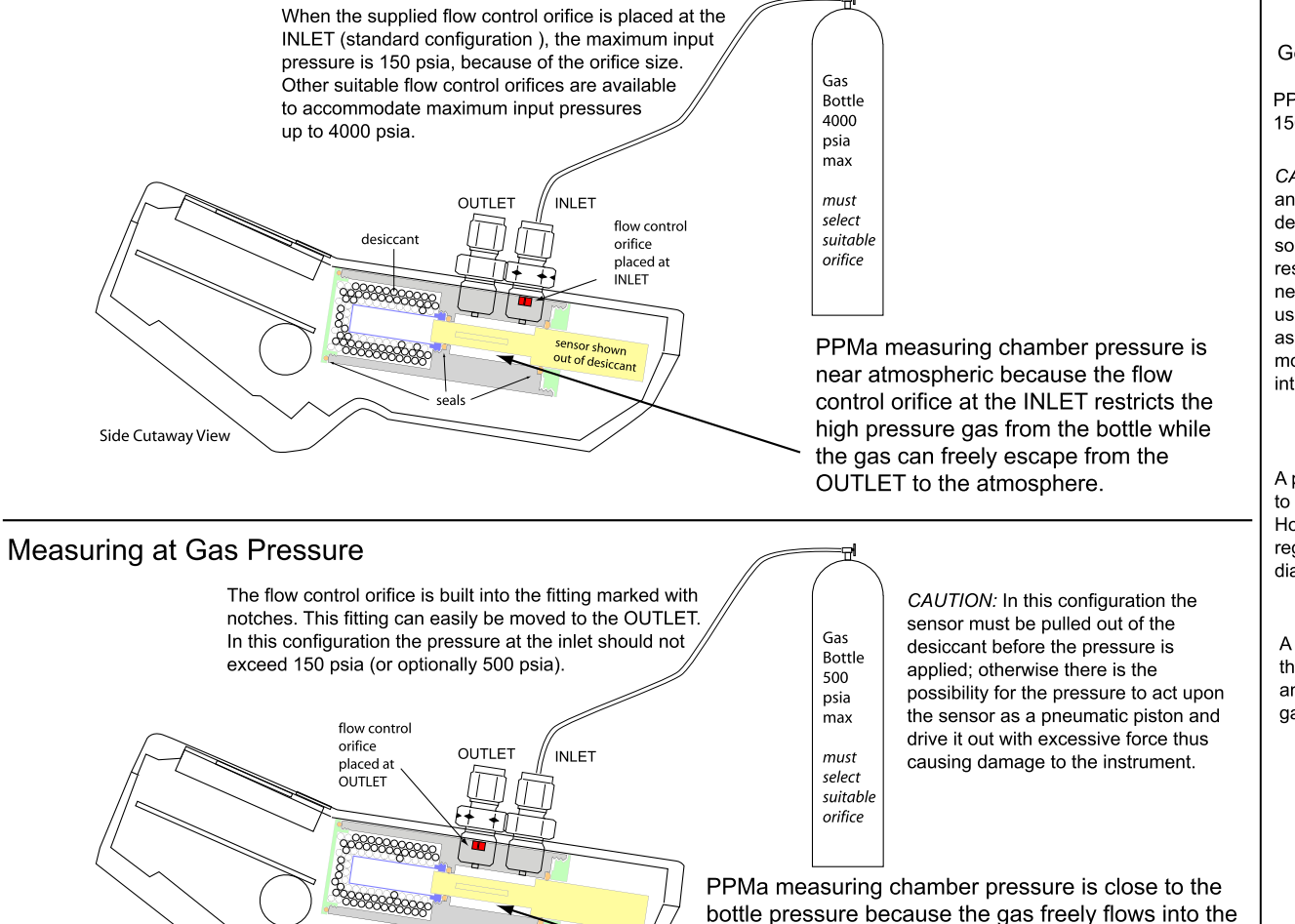

General Notes:

PPMa measuring chamber is rated for 150 psia with special order 500 psia.

*CAUTION:* To prevent damage to the analyzer when the sensor is in desiccant store and pressurizing from sources greater than 50 psia, a restrictive flow orifice (supplied) is needed on the input port. The orifice is used to prevent the sensor from acting as a piston under pressure and rapidly moving out and slamming into the internal stop.

A pressure regulator can be employed to reduce the sample gas pressure. However make sure that the pressure regulator utilizes a stainless steel diaphragm.

A gas bottle is shown as the source of the gas being measured; it represents any source of gas such as a tap from gas distribution pipes etc.

## 5.5.2 Model PPBa

The model **PPBa** has a built in metering valve rated for pressures up to 2000 psia (137 bar); this valve can be adjusted to provide the analyzer with flow of >2 SCFH (1 SLPM).

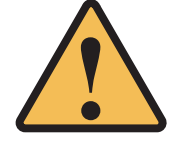

**CAUTION:** The 2000 psia pressure limitation is for the inlet, and can be utilized only if outlet is unrestricted. If the outlet is restricted, make sure not to exceed the 50 psig limitation of the built-in flow meter.

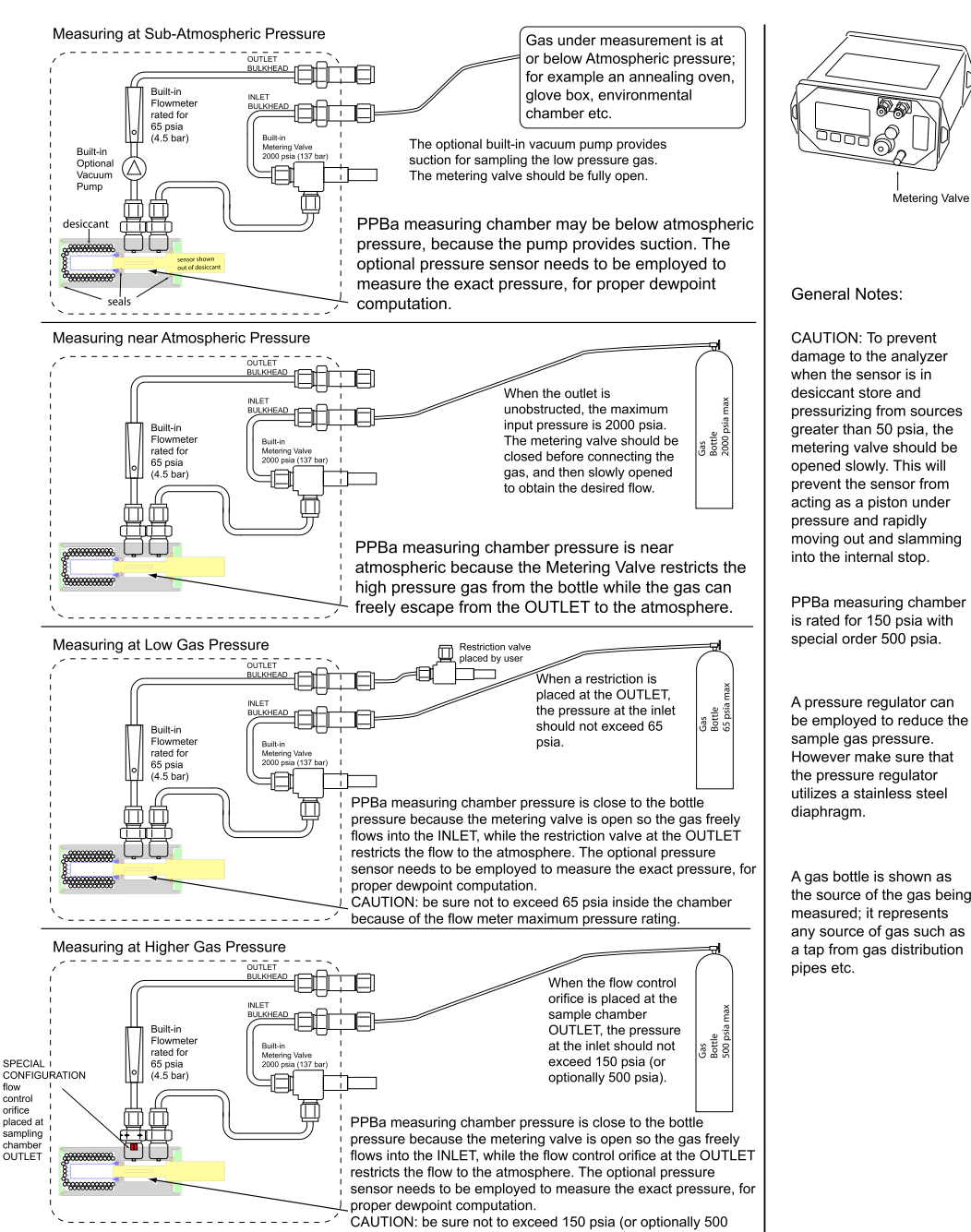

#### Pressure Considerations for the PPBa

psia) inside the chamber.

## 5.6 Measuring Very Dry Gasses - Cryogenic Gasses

Measuring very dry gasses with the PPMa or PPBa for example Cryo-Separator Gas after a molecular sieve dehydrator requires special considerations. This gas is most likely at pressures of approximately 900 psia and dewpoints below -100°Fdp at pressure.

- Keep the high pressure tubing as a small dia. (1/8" or 1/4") and as short as practically possible. Since the gas is at high pressure it will take a long time to purge the atmospheric moisture trapped before it is connected.
- Take care in assuring all materials are compatible (refer to section 4.1), pay special attention to the pressure regulator diaphragm it should be stainless steel.
- Purge for a few minutes the Pressure Regulator and connected stainless Steel Tubing before connecting to the analyzer.
- Connect 1/8" stainless steel tubing to the analyzer and purge for a few minutes more before pulling out the sensor actuator into the measuring position.
- Pull out the sensor actuator into the measuring position and wait for the graph
- on the screen to stabilize.
- Keep in mind that for very low dewpoints it may take a long time for the graph
- to stabilize.

![](_page_17_Figure_10.jpeg)

## 6 User Interface Overview

The analyzer user interface consists of a backlit graphic LCD display, an audio sounder, four metal dome tactile buttons, and an actuator knob for moving the sensor between the sampling and dry store position. The button functions are dependent on the required selection choices thus appropriate legends appear on the display immediately above the buttons.

![](_page_18_Figure_2.jpeg)

*Note:* A personal computer Virtual Analyzer program is available on our website (www.phymetrix.com) allowing the user to familiarize themselves with the user interface and train on its operation.

The ① icon is printed on the left most button, to indicate that it is used to turn ON/OFF the analyzer. Momentarily pressing this button will turn ON the analyzer; to turn OFF the analyzer the left most button must be held pressed for at least 3 seconds – then a message will appear on the screen to indicate that the analyzer is shutting OFF. In normal operation momentary presses of this button will cause the analyzer to display a context sensitive help screen, as indicated by the Help legend above it.

Note that the analyzer distinguishes between long and short presses of the buttons. Normally to operate the analyzer one must perform short presses (less than 1 second), the button must be released after the beep.

## 7 Operating the Analyzer

Performing measurements with the analyzer is a simple process:

- Connect the sample gas to the analyzer (refer to section 5.2)
- Adjust the flow of the gas to be greater than 1 LPM (2 SCFH)
- Turn ON the analyzer
- Select the graphing display mode
- Wait for one minute for interconnecting tubing and analyzer to purge
- Pull out the sensor position knob all the way (moves approximately  $\frac{3}{4}$ ")
- Observe the graph and take readings when it is stable (flattened)
- To finish push the knob all the way in to dry storage
- Turn OFF the analyzer

## 7.1 Mechanical Connections

Connections for inlet and outlet of the gas being measured are made through  $\frac{1}{8}$ " Swagelok® tubing compression fittings.

On the Model *PPMa* make sure that the analyzer case/enclosure is not stressed while loosening or tightening the fittings, always use two wrenches.

The Model *PPBa* has bulkheads fittings which are secured to the front panel and thus does not require a backup wrench.

The handheld analyzer Model *PPMa* has a hook with a powerful magnet to temporarily secure the analyzer to ferrous metal surfaces in the field. The hook can be pulled out from a recess on the back of the analyzer. The magnet is most effective on flat ferrous surfaces.

## 7.2 Sampling and Dry Storing the Sensor

In order to provide rapid moisture measurement in dry gases the analyzer is equipped with dry storage for the sensor. When the sensor knob is pushed-in the sensor is in dry store, should be left there while not in use. When the sensor knob is pulled-out (it moves out about <sup>3</sup>/<sub>4</sub>" or 19mm) the sensor is in the sampling chamber. While following these instructions leave the sensor in dry store until the gas is hooked up and has flowed through the interconnecting tubing and analyzer for a few minutes. For low dewpoint measurements a longer purge time may be required to dry the interconnecting tubing before taking the sensor out of dry store.

## 7.3 Powering the Analyzer ON or OFF

<u>To turn ON</u> the analyzer, press the left button (marked with the  $\bigcirc$  icon) and hold for approximately one second until the display comes on.

To turn OFF the analyzer, press the  $\bigcirc$  button and hold it for 3 seconds or more, when the shutdown screen appears release it.

To conserve battery power, the analyzer will auto-shutoff if the user buttons are not pressed for: 2 minutes when the sensor is in Dry Store (in desiccant) or

5 minutes when the sensor is in the measurement position.

The auto-shutoff is preceded by warning the user for 10 seconds and allowing them to cancel the shutoff. The settings for 2 and 5 minute auto-shutoff are factory defaults that may be disabled or modified by the user through the Autoshutoff option available in MENU-3.

When operating from an external power source (USB connection to PC or wall transformer), the analyzer will not shutoff.

## 7.4 The Display Mode

Once powered, the analyzer will enter one of three display modes (whichever was last used) that show the measurements performed by the analyzer. Pressing the **Disp** button will change the display mode. Use the mode best suited for your application, in most cases when making *Spot* measurements the *Graph Mode* is best for determining when the measurement can be taken.

![](_page_20_Figure_2.jpeg)

- <u>Dewpoint Units and Graph</u> of the measured dewpoint in the last 1 or 3 or 90 minutes is displayed. The graph span (Y-axis above shown 40°Fdp) will automatically resize to accommodate the minimum and maximum measurements in the last 90 or 3 or 1 minutes. Select the 90 or 3 or 1 minute time axis by choosing *Continuous* or *Spot or fast-Mea*. measurement modes in the Mode of Use option available in MENU-2.
- <u>Pressure corrected and at pressure measurements</u>, as well as the gas pressure in the sampling chamber is displayed. The pressure correction selection in this display mode will be also utilized in the other two display modes. If pressure correction is enabled, then the status bar will provide an indication in all three display modes, so that the user is made aware that the displayed measurement is pressure corrected. In the example shown above, the pressure correction is disabled.
- <u>Dual Dewpoint Units and Temperature</u> of gas under measurement is displayed. Allows the user to view the measurement in two different units as well as the temperature in the sampling chamber. In the third screen in the example above the moisture content is being viewed in °C and in ppm by volume, while the temperature is displayed to be 21.5°C.
- <u>Vacuum Pump Control</u> screen appears if the "-V" option is installed on the analyzer. This screen allows the user to control the pump motor speed in steps: 100%, 90%, 75%, 60%, 45%, 30%, 15% and OFF. This screen also shows the vacuum pump battery status. Refer to Appendix B for more details.

## 7.5 Units to Display the Measurement

Measuring water vapor content in gasses presents many challenges not the least of which is understanding the units of measuring. Different industries require different units of measure for various reasons some technical some historical. The units typically used are in several categories: a) The <u>ratio of the volume</u> occupied by the water vapor to the volume occupied by the other gasses in the mixture. These measurements are expressed in Parts Per Million by volume **PPMv**, or Parts Per Billion by volume **PPBv**, or Volume Concentration %.

b) The <u>ratio of the weight</u> of the water vapor to the weight of the other gasses in the mixture. These measurements are usually expressed in Parts Per Million by weight **PPMw**.

c) The <u>density of water vapor</u> in the mixture of gasses, is the ratio of the weight of the water vapor to the volume occupied (at atmospheric pressure) by the total mixture of gasses. These

measurements are expressed in grams per cubic meter ( $g/m^3$ ), or pounds of water per million standard cubic feet (LbsH<sub>2</sub>O/MMSCF) the analyzer displays these units as  $\frac{Lb H_2O}{10^6 SCF}$ 

d) The <u>partial vapor pressure</u> of water vapor – the pressure exerted by the water vapor only, without considering the other gasses in the mixture. These measurements are expressed in units of pressure such a **microBar**, mmHg, or any other pressure units that may be convenient. e) The <u>dewpoint</u> of the gas mixture - the temperature at which the water vapor in the gas is saturated. This means that if the gas temperature was above the dewpoint temperature and contained water only in vapor form, then if the gas is cooled, when it reaches the dewpoint temperature the water vapor will just start to form condensation. Dewpoint measurements are expressed in units of temperature such as °C or °F.

There are other measurement categories for expressing water vapor content in gasses however they are not central in the context of this analyzer, and are listed for completeness: Relative Humidity, Mixing Ratio, Absolute Humidity, Humid Volume of Air, Weight concentration %, Delta Dewpoint. A freeware program, compatible with Microsoft® Windows as well as Apple and Android phones, is available for downloading at <u>www.phymetrix.com</u> facilitating easy conversions between the above categories of units of measure.

In this analyzer, moisture content of the gas being measured can be displayed in a variety of units: °C & °F dewpoint, ppmV, ppmW,  $\mu$ B H<sub>2</sub>O vapor pressure, grams of H<sub>2</sub>O / m<sup>3</sup>, and Lbs H<sub>2</sub>O /10<sup>6</sup> standard cubic feet in Natural Gas. Use the step button (right most) to highlight the units of the measurement and use the  $\blacktriangle$  and  $\checkmark$  buttons to change the units to the desired values. If the instrument is unlocked then the unit changes will be permanent even after the analyzer is powered OFF.

The following diagram depicts the button presses required to change the units in which the measurement is displayed on the bottom half of the screen from ppmV to °F.

![](_page_21_Figure_5.jpeg)

Similarly the units for the top half of the screen or the temperature can be changed. If the instrument is locked then the change will last for 5 seconds so the newly selected units can be viewed, then the selection will revert to the original units. The status bar will indicate Locked-change is temporary and will produce beeping sounds.

## 7.6 Pressure Correction

In the previous section the summary of the units of measure for water vapor content reveals that the units can be organized in three groups:

- 1) Proportion of water vapor in the gas is measured in several different categories such as PPMv, PPMw, or LbsH<sub>2</sub>O/MMSCF.
- 2) Pressure exerted by the water vapor.
- 3) Temperature at which the water vapor is saturated in the gas.

<u>The measurements of group 1</u> are most intuitive as they can be visualized as a proportion of water in a gas mixture. These units are independent of the pressure of the gas that is being described. For example if we say that the gas has seven pounds of water per million standard cubic feet, we are describing the water content irrelevant of the pressure at which the gas may be. The measurements in group 2 are in units of pressure and may at first seem an unusual way of measuring content but if we recall Dalton's Law of gases it becomes evident of the usefulness of this means of expressing water vapor content in gasses. Note however that if the total gas pressure is increased the partial water vapor pressure will also increase, thus the content of water vapor in a gas is not fully described by the partial water vapor pressure – we would also need to specify the total pressure of the gas mixture.

<u>The measurements in group 3</u> are units of temperature, describing the water vapor saturation temperature in the gas mixture. This method of expressing water vapor content is also affected by the total pressure; if the total pressure is increased the gas will become saturated at a higher temperature. Thus we would also need to know the total pressure of the gas mixture in order to describe its water vapor content with dewpoint units.

As we discussed earlier this analyzer measures the partial water vapor pressure in the gas and computes the water vapor content in the chosen measurement units to display on its screen. To make this computation the analyzer software needs to "know" the total gas pressure. This pressure can be automatically measured by the optional internal pressure sensor, or if the analyzer was not purchased with that option then the pressure can be entered by the user. To simplify operation the user can enter atmospheric pressure and measure at atmospheric pressure by allowing the exhaust of the analyzer to be unobstructed.

Let's consider an example where the gas under test is measured at atmospheric pressure, however the gas is in a pipeline at much higher pressure, and the user wants to know if there could be water condensation in the pipe. Reading the dewpoint at atmospheric pressure does not allow us to compare it to the expected low ambient temperature in order to determine if condensation will occur; we would need to know the dewpoint at the same pressure as is present in the pipeline. The analyzer can compute this dewpoint by having its Pressure Correction feature enabled, and having the user enter the pressure in the pipeline. This can be done by pressing the **Disp** button until the analyzer displays the Pressure correct mode. By factory default the pressure correction is disabled.

![](_page_22_Figure_4.jpeg)

The above diagram depicts the steps required to enable the pressure correction and set up the "Calculated to" pressure to 7 Bar (about 100 psia). This example shows the analyzer measuring the gas at atmospheric pressure (1.013 Bar) to have a dewpoint of -69.5°C, and calculating that the same gas when at 7 Bar will have a dewpoint of -51.5°C.

If the user switches to the Graphing or Dual Units display mode, the displayed measurements will be -51.5°C; there will be a reminder that the computation is being performed with the status bar message **Pressure Corrected**.

To disable the pressure correction computation; while in the Pressure Correct display mode, press the step button until the calc.to pressure *units* are highlighted, and then press the

 $\blacktriangle$  or  $\blacktriangledown$  button until the **Pressure Correct Disabled** message appears on the top half of the screen.

## 7.7 Description of "STABLE" indication on the right side of the graph

Normally the right side of the graph shows the vertical span of the graph on degrees F dewpoint. For example if it shows 40°F with arrows up and down; it means that from bottom to top of the graph the span is 40°Fdp. The analyzer has three (3) ways of detecting stability of the measurement in order to advise the user that a reading can be taken.

1) Measuring the deviation within the horizontal span of the graph (e.g. 3 minutes in Spot Checking Mode), if the deviation is less than 0.5°Fdp then the graph is declared Flat-Lined and the "STEADY" indication appears <u>continuously in white letters on a black background</u>. In this case the vertical span of the graph is 5°Fdp.

2) Detecting a steady state oscillating measurement, for example as it may result when measuring air from a desiccant dryer whose two towers vary in efficiency. Thus the dewpoint of the air cycles each time the towers switch. The analyzer detects that there are at least two peaks and two valleys and that the values of the peaks do not differ from each other more than 0.7°Fdp and similarly the values of the valleys do not differ 0.7°Fdp from each other. Note that the difference between the peaks and valleys could be many degrees dewpoint and does not matter in this computation. If stated conditions are met, the "STEADY" indication <u>flashes in white letters with black background</u> alternating with the span indication. Keep in mind that, if for example the towers are switching every two minutes, to identify 2 peaks and 2 valleys it may take 8 to 10 minutes in order for the analyzer to detect this condition.

3) Calculating the absolute value of the first derivative of the dewpoint measurement and declaring it is stable when it is less than a user selected value. For example if the user selected value is 1°Fdp/minute (default), when the dewpoint is changing by less than 1°Fdp/minute, the "STEADY" indication <u>flashes in black letters with white background</u> alternating with the span indication. Showing the "STEADY" in black over white, distinguishes it from the oscillating detection so the user can differentiate the conditions that are causing a steady indication. The user can modify the "STEADY" criteria for the first derivative in MENU-2 selection Mode of Use, then press step button to highlight the number following sTABLE f'<, (f' refers to 1st derivative) and use the  $\blacktriangle$  &  $\blacktriangledown$  buttons to modify the value of °Fdp/min.

If multiple detections of steady occur simultaneously only one is shown, highest priority is given to #1-flat line, then #2-oscillations, then #3-first derivative.

## 7.8 Navigating Through the Menus

While in any of the three display mode screens, press the Menu button to go to the MENU-1 screen. This screen contains seven options; the last one is labeled More  $\rightarrow$  press the step button six times until the More  $\rightarrow$  option is highlighted, then press the Goto button to go to the MENU-2 screen (refer to example below).

![](_page_24_Figure_2.jpeg)

Similarly by accessing the More→ option of MENU-2 will navigate to MENU-3.

While in MENU-3 to go back to MENU-2 press the Back button. Similarly navigate back to the MENU-1 screen and back to the display screen.

If the analyzer is left in any of the MENU modes and the buttons are not pressed for 3 minutes then it will revert back to the display screen.

While in any of the MENU screens press the step button until the desired option is highlighted, then press the GOLO button to enter the edit / view mode for that option.

#### 7.9 The Functions Available in the Menus

#### MENU-1

#### Save 1 Data Point Of Start-Stop Log

If Data Logging is setup for *Single Point* logging then this menu choice allows the user to save a single point in the log. If the setup is for *Continuous* logging then this menu choice allows the user to start or stop the logging. In both cases the user can choose the location tag associated with the measurement. *Refer to Data Logging section for more details*.

#### Setup DataLogger

This menu choice allows the user to select the logging mode to be either *Single Point* or *Continuous*, in addition in the continuous mode it allows selecting the sampling period and the total number of samples to be saved.

#### View saved Log Data

This menu choice allows viewing the logged data on the analyzer.

#### Backlight

This menu choice allows selecting the intensity of the backlight. Keep in mind that the lower the intensity the longer will the analyzer operate on a single charge. If the backlight is turned off it will light at a 20% intensity for 10 seconds after a button is pressed.

#### Un-Lock

This menu choice allows the user to lock or unlock the analyzer. The user can setup the analyzer, using the PhyAI.exe program, to require a password in order to unlock it or can allow unlocking without a password. A locked analyzer will prevent the operator from making permanent changes.

#### About

This menu choice provides information regarding the software version and copyright, as well as the analyzer and sensor serial numbers. In addition the date when the analyzer was last calibrated is displayed.

#### MENU-2

#### Set Analog Out

For analyzers equipped with the analog 4/20mA output option this menu choice allows setting the measured dewpoint that will correspond to the 4mA and the 20mA values, as well as testing the analog output interface.

#### Set Alarms

This menu choice appears for commonality with the on-line analyzer where it is used for setting the alarm relays; it serves no other purpose in the portable analyzer where there are no relays.

#### Mode Of Use

This menu choice allows selecting: *SpotCheck* or *Continuous* or *fast-Mea* modes of operation, as well as selecting the first derivative value for determining stability. Use the sel button to switch between modes of operation. In the *SpotCheck* mode it is assumed that the sensor is normally kept in desiccant. Occasionally it is connected to the gas to be measured and a single quick spot measurement is made. In this mode the measurement graph spans 3 minutes to indicate if the reading is stable. When the line seems flattened the reading can be taken. In the *Continuous* mode it is assumed that the analyzer is normally kept attached to the gas to be measured. In this mode the measurement graph spans 90 minutes to indicate the recent history of the measurement.

#### Cal dew

This menu choice allows the user to enter a single calibration point, by exposing the analyzer to a gas with a known dewpoint and enter that dewpoint value to create a single point calibration. Refer to Section 9 Single Point Calibration.

#### Cal temp

This menu choice allows setting the slope and offset for calibrating the two temperature sensors in the analyzer. 'Td' is the temperature sensor located at the dewpoint sampling chamber and measures the temperature of the gas being sampled. 'Tb' is the temperature sensor located on the circuit board.

#### Cal prsr

This menu choice allows setting the slope and offset for calibrating the pressure sensor which measures the pressure of the gas in the sampling chamber.

#### MENU-3

#### Lockable Items

This menu choice allows selecting which items can be locked.

#### Status Bar

This menu choice allows selecting the items that will be displayed on the status bar. Time-Date

This menu option allows setting the battery-backed clock calendar.

#### Autoshutoff

This menu choice allows selecting the auto shutoff times of the battery saver. The automatic shutoff is meant as a battery saver, thus when it is disabled it becomes the user's responsibility to shut off the analyzer when the measurements are complete.

#### PPMw factors

This menu choice allows the user to select the method of PPMw computations. The user can select measurement in gas and the molecular weight of the gas, or measurement in liquid and Henry's constant associated with the liquid.

#### Language de fr es

This menu choice allows the user the select the language in which the analyzer menus appear. Available languages are English, German, French and Spanish.

#### MENU-4

#### COMs

This menu choice is provided for commonality with on-line analyzers that have serial communications RS-485 output options; it serves no purpose in the portable analyzer that has a USB output.

#### Dig. Out PWM

This menu choice is provided for commonality with on-line analyzers for controlling the pulse width modulation of digital outputs such as relays in order to facilitate power savings; it serves no purpose in the portable analyzer.

#### Set Thermostat

This menu choice is provided for commonality with on-line analyzers for controlling the temperature controller PID; it serves no purpose in the portable analyzer

7.10 External Connections: USB – 4/20mA Analog Out – Battery Use & Charging

The first time a PC is connected to this analyzer, it may need to initialize its USB drivers, which are available as a standard in all MS-Windows® XP and up operating systems. Please wait for this initialization to complete before using the interface. After this initialization, some PC's may require that their USB devices be unplugged and plugged back in, to properly enumerate the devices.

This driver initialization is required in order for the Analyzer to be able to properly charge from the PC's USB port.

If your PC does not have the driver and prompts you for a driver install, download the PhyAI.zip file (from <u>www.phymetrix.com/software/</u> click on "**Analyzer Interface**") and follow the instructions in the "Driver READ ME.txt" file. The PhyAI.exe program is also contained in this zip file.

<u>Digital Data</u> - The analyzer can be connected to a personal computer and to the PhyAI.exe program through the USB connector, using the provided USB cable. The USB connector has a weatherproof cap which has to be unscrewed to gain access to the mini-B connector. The cap has a captive strap so that the cap is not lost. Please screw the cap back on to the connector when not in use in order to retain the weatherproof integrity of the analyzer.

<u>4/20mA Loop</u> - Analyzers equipped with Analog I/O 4/20 mA output option, provide this output on the USB connector. These analyzers are supplied with a special cable providing the connections for the 4/20 mA loop, which utilizes the uncommitted 'X' pin of the 5 pin USB mini-B connector. The 4/20 mA loop is configured as a sink. It does not provide current; it sinks current from the user provided power supply. Do not exceed 30VDC on this connection.

![](_page_27_Figure_6.jpeg)

External Power & Battery Recharging - The analyzer uses a rechargeable Li-Ion battery. A fully charged battery will power the analyzer continuously for ~100 hours with the backlight turned off, ~25 hours with backlight at 100%, and between 25 & 100 hrs with the backlight dimmed; thus a single charge can provide many months of operational use. The amount of remaining charge appears on the upper-left of the MENU display screens, it is shown with a graphic 10 step bar in a battery icon and as a percentage. In addition as necessary the status bar displays a Low Battery message, indicating that the battery should be recharged, which can be done by plugging the analyzer into any PC's USB port (driver must be installed, see above) or by using the provided wall transformer. Do not exceed 5.5VDC on USB connector. The status bar indicates the states of the USB connection and battery charging. Normally USB ports provide 0.5A at 5VDC, but some USB hubs provide only 0.1A thus charging the battery at a slower rate. When connected to a 0.5A source a discharged battery will fully charge in 3.5 hours, when connected to a 0.1A source it will charge in 15 hours.

## 8 Data Logging

The analyzer has a built-in memory capable of storing data. The data can be stored in one of two modes, *Single Point* or *Continuous*.

*Single Point* data can be viewed on the analyzer screen. A Microsoft Windows® compatible program PhyAI.exe is available, (from <u>www.phymetrix.com/software/</u> click on "**Analyzer Interface**") which allows the user to view and/or erase the *Single Point* or *Continuous* data in the analyzer's memory.

The user can choose the mode (*Single Point* or *Continuous*) of how data should be logged from the setup DataLogger option available on MENU-1.

In addition the analyzer can be connected via its USB port to a personal computer. By using the PhyAI.exe program, the analyzer can continuously transmit its real-time measurements to an MS Excel® spreadsheet to log the data directly to the PC disk drive as well as plot it in real time. This method of data logging may be useful in stationary measurement installations, or portable uses (with a laptop computer) requiring very large amounts of data logging.

## 8.1 Single Data Point Log

Single Point data logging is intended to be utilized as a "note pad". If the user needs to perform single point samples at one or more locations, instead of writing down the measurement on a note pad, the user can with a few button presses save the measurement (dew, temperature and pressure) information with current date/time as well as a tag identifying the location. At a later time the user can view the saved data on the analyzer screen or on a personal computer. The location tags can be up to 16 characters long and can be customized by the user (using the PhyAI.exe program) to describe their particular locations and/or employee identification. The setupDataLogger option available on MENU-1 allows the user to choose the Log type to be Single Point. Once the analyzer is setup for Single Point data logging, the current measurement can be saved in the data log memory with the following key press sequence:

![](_page_29_Figure_7.jpeg)

The above depicted sequence consists of 5 key presses to log the measurement and tag it as location #2 labeled "Shop Air Drier 2". A maximum of 10 key presses may be required depending on the desired location tag. If location tags are not utilized then it will always consist of 4 key presses and will be logged as location #1. This is clearly easier than writing down the measurement, as well less likely to make a mistake, or forgetting to write down the time, temperature, pressure or location. The analyzer has blank (empty) location tags when shipped from the factory. They can be modified using the PhyAI.exe program to have any textual message up to 16 characters long.

## 8.2 Continuous Data Logging

*Continuous* data logging is useful in studying the moisture content, temperature and pressure of the gas being measured over a long period of time. The analyzer can store over 4000 points of data, at a user selectable period (5 seconds to 1275 seconds), thus data can be gathered with very fine resolution or with coarser resolution that can record data for approximately 2 months. The total number of points to be logged can be limited to be less that the total free memory as to conserve it for other use. When deciding on the choice of sampling period and total number of data points to capture; consider the response time of the system in which the moisture content is being measured as well as what is the desired total time for which data has to be logged.

The setupDataLogger option available on MENU-1 allows the user to choose the Log type to be *Continuous* and then to choose the period (in 5 second increments up to 1275 seconds). As the period is modified the analyzer will compute and display the total free records in the memory and the amount of time that the data can be logged for using the currently selected period. The user can also set a limit for the total number of points to be logged depending on the requirements of the application.

Once the analyzer is setup for *Continuous* data logging, the logging can be started from the start-stop Log option available on MENU-1. While *Continuous* data logging is running there will be an indication on the status bar "Logging Data".

The analyzer is capable to turn itself OFF between samples and when it is required to automatically turn itself ON to log a sample. A built-in algorithm decides on the parameters of this sleep – wakeup cycling, thus maximizing the battery longevity and performing long term (up to 2 months) measurements with a single battery charge. To operate in this mode make sure that the "Auto-shutoff" is enabled, then start the continuous log and leave the analyzer ON, if the algorithm determines that in this setup turning OFF will save battery power the analyzer will automatically turn OFF and then it will automatically turn ON.

If the user attempts to manually turn OFF the analyzer while the *Continuous* data logging is running, a query screen asks if the logging should be stopped and analyzer turned OFF or if the logging should continue when the analyzer is turned back ON.

## 8.3 Retrieving the Data / Clearing the Memory

To retrieve the data from the analyzer memory, it is required to install the PhyAI.exe program on a Microsoft Windows® compatible personal computer with a USB port.

(from <u>www.phymetrix.com/software/</u> click on "**Analyzer Interface**")

Single point data log can be viewed on the analyzer screen from the view saved Log Data option available on the MENU-1.

## 8.4 Logging Data Directly into a Personal Computer

The PhyAI.exe program allows the user to log data in real time directly into Excel 2003 via the OLE interface and plot the data in an excel graph. Excel 2007 will also perform data logging however when prompted from the PhyAI program to automatically plot dual axis graphs it will plot only single axis graphs, all other functions will operate properly, dual axis graphs can be plotted manually.

## 9 Single Point Calibration

If necessary to adjust the measurement without having to send the analyzer for recalibration, the user can expose the analyzer to a gas with a known moisture content. The known value can be entered into the program and the analyzer can be set to adjust the measured value such that the reported value is equal to the known moisture content of the gas. Once the single Point Calibration is performed, this adjustment will be applied as a constant offset on the full range of the measurement as long as the Single Point Calibration is enabled; the user can at any time disable or enable this calibration point or perform a new single point calibration (changes can be made only when unlocked.) In order to alert the user that the measured value is being adjusted, the status bar will provide an indication when the Single Point Calibration is being applied. When the single Point Calibration is disabled the analyzer will compute the measurements per original factory settings.

Caution! Before a calibration is performed the user should be absolutely certain of the moisture content of the gas that the analyzer is being exposed to. It is also very important that the analyzer is allowed sufficient time to equilibrate with the gas of known moisture content, which can be determined by observing a flat graph line in the continuous mode of measurement.

Single Point Calibration is accomplished by exposing the analyzer to a gas with a known moisture level. The gas can be any clean inert gas such as Air or N2 or Ar etc, or can be the gas that is being measured verified by another recently NIST traceable calibrated portable analyzer. If a certified bottle of gas is used, it is preferred that the moisture level is close to the expected moisture level that the user normally measures but it does not have to be. Usually bottles of gas can be purchased with known moisture levels from 1 ppm to 500 ppm. Be careful to differentiate known exact moisture level of the bottle of gas vs. a bottle of gas with a guaranteed maximum moisture level which is normally how gas is sold. Thus a bottle of bone-dry Nitrogen guaranteed to have less than 1 ppm of moisture may actually have 0.5 ppm of moisture and therefore cannot be used for calibration. One has to purchase calibration gas with an exact known moisture level. The calibration gas bottle will be at some high pressure thus a pressure regulator is required. One must be careful to assure that the pressure regulator has a stainless steel diaphragm so that moisture from the atmosphere does not ingress into the calibration gas stream. Many pressure regulators can have a stainless steel body but a rubber diaphragm, and rubber is "transparent" to water vapor molecules. The pressure regulator and high pressure connections to the bottle must be sufficiently purged from ambient moisture by opening and closing the gas bottle valve about 4 to 5 times and allowing gas to vent in between. The gas being supplied to the analyzer should be just above atmospheric pressure, so there is at least one or two liters per minute flow through the analyzer. Refer to attached drawing Typical Calibration Setup. Once the analyzer is exposed to the calibration gas and measures a stable value, or if a portable reference analyzer is used and the reading has stabilized; the known moisture amount can be entered into the PPMa analyzer and a single point calibration can be performed. Refer to Appendix D Manual Calibration Procedure, for step by step instructions.

Factory calibration is performed at a calibration laboratory such as we have at our facility. In this case the analyzer is exposed to many different (usually 10) moisture levels that are verified by a NIST traceable standard (e.g. chilled mirror) and the analyzer is corrected at each of these points.

## **10** Troubleshooting and Maintenance

This analyzer is designed to be maintenance and trouble free. However should problems occur due to process conditions or other factors, use this chapter for troubleshooting purposes. If the encountered circumstances are not discussed in this manual please contact Phymetrix. Spare parts may be ordered through Phymetrix.

## 10.1 Cleaning

The analyzer enclosure may be cleaned using a moist cloth.

The flow control orifice of the PPMa can be removed and cleaned with solvents. The sensor is not user serviceable and should not be cleaned by the user. If it is contaminated please acquire an RAN and send the analyzer for repair.

## 10.2 Recharging the Battery

The amount of remaining charge in the battery appears on the upper-left of the MENU display screens, it is shown with a graphic 10 step bar in a battery icon and as a percentage. If needed the status bar will display a LOW BATTERY message, indicating that the battery should be recharged. Recharging can be performed by plugging the analyzer into any PC's USB port (the USB driver must be installed refer to section 7.10) or by using the provided wall transformer. Do not exceed 5.5VDC on USB connector. The status bar indicates the states of the USB connection and battery charging. Normally USB ports provide 0.5A at 5VDC (status bar will indicate USB charging High current), but some USB hubs provide only 0.1A (status bar will indicate USB charging Low current), thus charging the battery at a slower rate. When connected to a 0.5A source a discharged battery will fully charge in 3.5 hours, when connected to a 0.1A source it will charge in 15 hours.

## 10.3 Self Diagnostics

The analyzer constantly performs self diagnostics to determine if all parts are operating properly. The results of the diagnostics are displayed on the status bar.

| Status bar Message           | Meaning                                                                       |
|------------------------------|-------------------------------------------------------------------------------|
| Pressure Corrected           | The analyzer is computing the moisture measurement using pressure             |
|                              | correction                                                                    |
| AO frozen                    | The Analog output (4/20mA) is being kept frozen (unchanging) by some          |
|                              | part of the program.                                                          |
| Single Point Cal Enabled     | Single point calibrations are being performed. Can be disabled from the Cal   |
|                              | dew function in MENU-2                                                        |
| Sensor in Desiccant          | The sensor is in desiccant thus the measurement reflects the moisture content |
|                              | of the desiccant.                                                             |
| Push sensor INorOUT          | The sensor is nether fully in the desiccant or in the sampling chamber; it    |
|                              | should not be left in this position as it will compromise the desiccant.      |
| Logging Data                 | The continuous data logging is enabled and running.                           |
| USB Charging High Current    | The USB port is connected to a PC with 0.5A source and the battery is being   |
|                              | charged.                                                                      |
| USB Charging Low Current     | The USB port is connected to a PC with 0.1A source and the battery is being   |
|                              | charged.                                                                      |
| USB Connected Battery Full   | The USB port is connected to a PC, but the battery does not need charging     |
| Ext./AC Powered Battery Full | The USB port is connected to a wall transformer, but the battery does not     |
|                              | need charging                                                                 |
| Ext./AC Powered Charging     | The USB port is connected to a wall transformer and the battery is being      |
|                              | charged.                                                                      |
| Calibration Past Due         | The analyzer compared the date since the last calibration to the date in the  |
|                              | battery backed clock/calendar and computed that the time exceeded the         |
|                              | settings of the number of months between recalibrations.                      |
| Max Pressure Exceeded        | The pressure sensor inside the sampling chamber is measuring more than        |
|                              | rated pressure of the pressure sensor.                                        |
| Temperature Sensor Error     | One or both of the temperature sensors are not operating properly, cable      |
|                              | unplugged etc.                                                                |
| Pressure Sensor Error        | The pressure sensor is not operating properly, cable unplugged etc.           |
| Analog Output Loop Open      | The analog output is not connected to a proper source.                        |
| Battery Low                  | The battery needs to be recharged.                                            |
| Temp Range Exceeded          | The temperature exceeds +70°C                                                 |
| Sensor Range Exceeded        | The moisture sensor measurement exceeds the preprogrammed parameters.         |
| Sensor Msr Err=x             | The moisture sensor measuring circuit has detected an error.                  |

#### Table 1 Status Bar Messages

## 10.4 Suspected Erroneous Measurements

Some of the most common suspected erroneous conditions are listed in the following table included are common reasons and suggested remedies.

If the measurement is suspected to be erroneous, before calling for support, it may be helpful to have the following information:

- Type of gas being measured.
- Expected dewpoint.
- Nominal pressure (consider back pressure).
- Nominal temperature.
- Nominal flow rate though the analyzer.
- Flow diagram or description of system, showing items and their materials of construction. Include materials of filer elements, regulator diaphragms, and valve seats.
- Possible contaminants (particulates, liquids, oil, glycol, cleaning solutions, etc.).
- Are the pipes and analyzer purged before measuring? How long? Flow rate? With the same gas that will be measured?
- If other equipment was used to verify the dewpoint, what is the equipment (include model number)? What is its specified measuring range? When was it last calibrated/certified?
- If using bottled gas for reference: Manufacturer? Content and accuracy markings? What is the pressure in the bottle at time of comparison? What is the ambient temperature where the bottle is stored? What are the materials of construction of the pressure regulator, especially the diaphragm?

| Problem or Unexpected<br>Observation Behavior        | Likely Source of Problem                            | Analysis                                                                                                    | Remedy                                                                                                    |
|------------------------------------------------------|-----------------------------------------------------|----------------------------------------------------------------------------------------------------|----------------------------------------------------------------------------------------------------|
| Measurement is <b>dryer</b> than is expected.        | Equilibrium                                         | Before concluding that there is an incorrect measurement, make sure that the system is at equilibrium.                                                                                                    | Use the graph display and wait for equilibrium.                                                                           |
| I I I I I I I I I I I I I I I I I I I                | Sampling point                                      | Consider if the sampling point could be dryer than the rest of the system.                                                                                                    | If necessary find a more appropriate sample point                                                                         |
|                                                      | Damage<br>Corrosion, abrasion                       | Contaminants can damage the sensor.                                                                                                    | Refer to sections: 3 Precautions and 5.2 Sample conditioning.                                                             |
|                                                      | Needs recalibration                                 | Depending on the application recalibration may be yearly or in 5 years.                                                                                                    | Consult with factory.                                                                                                    |
| Measurement is <b>wetter</b> than is expected.       | Equilibrium                                         | Before concluding that there is an incorrect measurement, make sure that<br>the system is at equilibrium.                                                                                                    | Use the graph display and wait for equilibrium.                                                                           |
| -                                                    | Sampling point                                      | Consider if the sampling point could be wetter than the rest of the system.                                                                                                    | If necessary find a more appropriate sample point                                                                         |
|                                                      | Condensation                                        | Refer to the "Measurement is not changing" observation below                                                                                                    |                                                                                                    |
|                                                      | Damage<br>Corrosion, abrasion                       | Contaminants can damage the sensor.                                                                                                    | Refer to sections: 3 Precautions and 5.2 Sample conditioning.                                                             |
|                                                      | Incompatible materials in system with low dewpoint. | Refer to section 4.1 Integrity of the materials of the system.                                                                                                    | Replace inappropriate materials.                                                                                          |
|                                                      | Leaks                                               | Check for leaks around all interconnections.                                                                                                    | Tighten fittings. Repair the leaks.                                                                                       |
|                                                      | Needs recalibration                                 | Depending on the application recalibration may be yearly or in 5 years.                                                                                                    | Consult with factory.                                                                                                    |
| Measurement is changing <b>slower</b> than expected. | Equilibrium                                         | The rate at which the system will reach equilibrium depends on the system particulars, such at ambient temperature, internal pressure, flow rates, system materials of construction, surface area of system internals. | Previous experience may be indicative of the system response time. It is common for systems to take hours to equilibrate. |
|                                                      | Sampling point                                      | Is the sampling point in the direct flow of the system gas, or is it at a dead<br>end of the distribution system?                                                                                                    | Sample in the direct flow.                                                                                                |
|                                                      | Contamination                                       | Are there hygroscopic contaminants?                                                                                                    | Clean the sensor and install filters.                                                                                     |
|                                                      | Out-gassing                                         | Are there materials in the system that could be out-gassing?                                                                                                    | Replace the hygroscopic materials.                                                                                        |
|                                                      | Leaks                                               | Check for leaks around all interconnections.                                                                                                    | Tighten fittings. Repair the leaks.                                                                                       |
|                                                      | Large diameter sampling tubing                      | Larger diameter tubing have larger surfaces.                                                                                                    | Use smallest practical tubing diameter, 1/8" recommended                                                                  |
|                                                      | Low flow rate                                       | Response time is normally greatly influenced by flow rate, but if the measurement value is influenced by flow rate there may be a leak.                                                                                | Flow rate should be greater than 1 LPM.                                                                                   |
| Measurement is not                                   | Condensation                                        | Condensation may have occurred from a slug of water or from previous                                                                                                    | Drain the condensate and allow the system to dry                                                                          |
| changing, always shows a                             |                                                     | conditions where the gas dewpoint was greater than the ambient                                                                                                    | down.                                                                                                    |
| dewpoint close to ambient                            |                                                     | temperature. Condensation typically accumulates in filter bowls or other                                                                                                    |                                                                                                    |
| temperature.                                         |                                                     | low points in the system. Then evaporates and produces a high dewpoint.                                                                                                    |                                                                                                    |
| Measurement has a <b>daily</b> cycle                 | Thermally induced water vapor<br>pressure change.   | Refer to section 4.3 Temperature dependant equilibrium                                                                                                    |                                                                                                    |

#### Table 2 Guide to Troubleshooting Measurements

### 11 Specifications

Models PPMa and PPBa have some differences, their technical specifications follow:

| Temperature Range   | Enclosure: -40°C to +60°C<br>Moisture Sensor: -20°C to +60°C                                                                                                    | Electronics: -40°C to +85°C                | LCD operating: -20°C to +70°C storage: -30°C to +80°C |
|---------------------|----------------------------------------------------------------------------------------------------|--------------------------------------------|-------------------------------------------------------|
| Mointuro Concor     | Bongo 110°C to 120°C                                                                                                    |                                            |                                                       |
| Moisture Sensor     | Range - 110 C to +20 C                                                                                                    | Den estabilitar 0.000                      | Deserves times 050% of star shares in 0 min           |
|                     | Accuracy: ±2°C temperature corrected                                                                                                    | Repeatability: 0.8°C                       | Response time: 95% of step change in 3 min.           |
|                     | Sample flow: >1 LPM                                                                                                    |                                            |                                                       |
| Temperature Sensors | -40°C to +70°C ±2°C                                                                                                    |                                            |                                                       |
| Pressure Sensor     | 2 to 300 PSIA ±1%, 316L stainless steel wetted parts                                                                                                    |                                            |                                                       |
| Ergonomics          | Comfortable to hold in hand, soft contoured body design, lightweight less than 2 Lbs                                                                                                    |                                            |                                                       |
|                     | Easy to read graphic LCD display with user controlled backlight brightness                                                                                                    |                                            |                                                       |
|                     | Snap dome tactile membrane switches with dynamically assigned legends                                                                                                    |                                            |                                                       |
|                     | Audible feedback on button press as well as for warnings and alarms                                                                                                    |                                            |                                                       |
|                     | Hook and magnet for easy temporary field securing                                                                                                    | / mounting                                 |                                                       |
|                     | Auto scaling graph histogram on moisture measure                                                                                                    | ment display for stability verification    |                                                       |
|                     | Easy to use with verbose built-in context sensitive H                                                                                                    | lelp screens                               |                                                       |
|                     | Battery Saver with user selectable Auto-power-dow                                                                                                    | n times, can also be disabled              |                                                       |
|                     | Builty Gard, with user selectable Auto-power-down links, can also be disabled.<br>Built in pressure measurement and pressure corrected molisture readings simultaneously available with the uncorrected reading for greater ease of understanding                                                                                                    |                                            |                                                       |
|                     | Verbose Status bar with indications warnings and                                                                                                    | audible errors                             |                                                       |
|                     | Lisor soloctable locking with or without a password                                                                                                    |                                            |                                                       |
|                     | Built in clock colorder                                                                                                    |                                            |                                                       |
| Electrical          | External AC Universal Dewar adapter supplied (100                                                                                                    | 240//40 50 604-)                           |                                                       |
| Electrical          | External AC Universal Fower adapter supplied (100                                                                                                    | USP connector from the BC or from the      | supplied universal power edeptor (F E)/DC MAX)        |
|                     | Rechargeable Li-ton battery, recharges intogen the USB connector from the PC or nom the supplied universal power adapter (5.5VDC MAX)                                                                                                    |                                            |                                                       |
|                     | Sampling system and sensor are isolated form electrical interface and supply grounds                                                                                                    |                                            |                                                       |
|                     | Measurement resolution of moisture sensor: 1pF resulting in less than 0.01°C                                                                                                    |                                            |                                                       |
|                     | External power and I/O: USB mini B connector – IP                                                                                                    | 67 / IP68 with Sealing Cap                 |                                                       |
| Mechanical          | Enclosure: Impact resistant (>7 Nm to EN 50014)                                                                                                    | Polyamide 12, IP65/EN 60529                |                                                       |
|                     | "-I" option ATEX hazardous area                                                                                                    | use (Ex II 2 G) approved (PTB 02 ATEX      | 1076U), Flammability: UL 94 HB                        |
|                     | Abrasion resistant Polycarbonate disp                                                                                                    | lay lens                                   |                                                       |
|                     | Dimensions- L: 7.36" (187mm) W: 4.1                                                                                                    | 7" (106mm) H: 1.97" (50mm)                 |                                                       |
|                     | Weight Total 1.75 Lbs                                                                                                    |                                            |                                                       |
|                     | 1/8" Swagelok® Inlet and Outlet fitting adapters for                                                                                                    | the SAE/MS 5/16-24 ports.                  |                                                       |
|                     | All 316 Stainless Steel and PTFE wetted parts, sma                                                                                                    | Il surface area stainless steel sampling o | chamber for fast response time.                       |
|                     | Integral Sensor retraction into desiccant storage cha                                                                                                    | amber for fast response-time when measure  | suring low moisture content.                          |
|                     | integral concernentation into accident storage on                                                                                                    |                                            |                                                       |
| Miscellaneous       | NIST traceable calibrations                                                                                                    |                                            |                                                       |
| Features            | How measure calculate the form of the provided the provided the provi |                                            |                                                       |
| 1 Galaroo           | Digital & Analog I/O: LISB 4/20mA                                                                                                    | por 120 vapor prossure, grans or 1207      |                                                       |
|                     | Data logging - single point multipoint time stampin                                                                                                    | a etc                                      |                                                       |
|                     | Virtual Applyzor PC software for training allows the                                                                                                    | user to experience the exact interface of  | n their own PC with voice help explanations           |

## Specifications for Model PPMa

## Specifications for Model PPBa

| Temperature Range    | Enclosure: -40°C to +60°C                                                                                                    | Electronics: -40°C to +85°C                             | LCD operating: -20°C to +70°C storage: -30°C to +80°C                                                 |
|----------------------|----------------------------------------------------------------------------------------------------|---------------------------------------------------------|----------------------------------------------------------------------------------------------------|
|                      | Moisture Sensor: -20°C to +60°C                                                                                                    | Pressure Sensor: -20°C to +85°C                         |                                                                                                    |
| Moisture Sensor      | Range -110°C to +20°C                                                                                                    |                                                         |                                                                                                    |
|                      | Accuracy : ±2°C temperature corrected                                                                                                    | Repeatability: 0.8°C                                    | Response time: 95% of step change in 3 min.                                                           |
|                      | Sample flow: >1 LPM                                                                                                    |                                                         |                                                                                                    |
| Temperature Sensors  | -40°C to +70°C ±2°C                                                                                                    |                                                         |                                                                                                    |
| Pressure Sensor      | 2 to 300 PSIA ±1% 316L stainless steel wetted parts                                                                                                    |                                                         |                                                                                                    |
| Flow meter           | Body: Styrene Acrylonitrile, Max Pressure: 5                                                                                                    | 0 psi (3.4 bar) [ this pressure limitation is for th    | e exhaust ]                                                                                           |
| Inlet Metering Valve | Max pressure: 2000 psi (137 bar) [ this pressure limitation is for the inlet, and can be utilized only if outlet is unrestricted ]                                                                                                    |                                                         |                                                                                                    |
| Ergonomics           | Easy to carry or use on desktop, lightweight 3.5 Lbs                                                                                                    |                                                         |                                                                                                    |
|                      | Easy to read graphic LCD display with user controlled backlight brightness                                                                                                    |                                                         |                                                                                                    |
|                      | Snap dome tactile membrane switches with dynamically assigned legends                                                                                                    |                                                         |                                                                                                    |
|                      | Audible feedback on button press as well as for warnings and alarms                                                                                                    |                                                         |                                                                                                    |
|                      | Auto scaling graph histogram on moisture measurement display for stability verification                                                                                                    |                                                         |                                                                                                    |
|                      | Easy to use with verbose built-in context sensitive Help screens                                                                                                    |                                                         |                                                                                                    |
|                      | Battery Saver, with user selectable Auto-power-down times, can also be disabled<br>Public propulsion measurement and produce provide reading simultaneously quality with the uppercented reading for graduate and a fundamental produce and the second measurement and produce the second measurement and produce the second measurement and p |                                                         |                                                                                                    |
|                      | Vortices Status her with indications, weighted and wildly arresting simultaneously available with the uncorrected reading for greater ease of understanding                                                                                                    |                                                         |                                                                                                    |
|                      | User selectable locking with or without a pas                                                                                                    | sword                                                   |                                                                                                    |
|                      | Built-in clock calendar                                                                                                    | sword.                                                  |                                                                                                    |
| Electrical           | External AC Universal Power adapter supplied (100-240VAC 50-60Hz)                                                                                                    |                                                         |                                                                                                    |
|                      | Rechargeable Li-lon battery, recharges through the USB connector from the PC or from the supplied universal power adapter (5.5VDC MAX)                                                                                                    |                                                         |                                                                                                    |
|                      | Sampling system and sensor are isolated form electrical interface and supply grounds                                                                                                    |                                                         |                                                                                                    |
|                      | Measurement resolution of moisture sensor: 1pF resulting in less than 0.01°C                                                                                                    |                                                         |                                                                                                    |
|                      | External power and I/O: USB mini B connect                                                                                                    | tor - IP67 / IP68 with Sealing Cap                      |                                                                                                    |
| Mechanical           | Enclosure: Anodized/Painted aluminum                                                                                                    |                                                         |                                                                                                    |
|                      | Dimensions- L: 7.83" (199mm)                                                                                                    | W: 6.38" (162mm) H: 3.32" (84mm)                        |                                                                                                    |
|                      | Weight Total 3.5 Lbs                                                                                                    |                                                         |                                                                                                    |
|                      | 1/8" Swagelok Inlet and Outlet compression                                                                                                    | bulkheads.                                              |                                                                                                    |
|                      | All 316 Stainless Steel and PTFE wetted par                                                                                                    | ts, small surface area stainless steel sampling         | chamber for fast response time.                                                                       |
|                      | Sensor stored in desiccant for fast response                                                                                                    | time when measuring low moisture content.               |                                                                                                    |
|                      |                                                                                                    |                                                         |                                                                                                    |
| Miscellaneous        | Units of measure: units °C & °F dewpoint, pp                                                                                                    | pmV, ppmW, μB H <sub>2</sub> O vapor pressure, grams of | H <sub>2</sub> O / m <sup>3</sup> , and Lbs H <sub>2</sub> O /10° standard cubic feet in Natural Gas. |
| Features             | NIST traceable calibrations                                                                                                    |                                                         |                                                                                                    |
|                      | Built-in metering valve and flow meter, no ne                                                                                                    | ed for external pressure regulator etc                  |                                                                                                    |
|                      | Digital & Analog I/O USB, 4/20mA                                                                                                    | temping and comple records downsist tem                 | parature and procesure (memory > 4,000 complete)                                                      |
|                      | Virtual Applyzer BC pottware for training and                                                                                                    | stamping, each sample records: dewpoint, tem            | perature and pressure, (memory > 4,000 samples)                                                       |
|                      | virtual Analyzer FC Software for training, allo                                                                                                    | ws the user to experience the exact interface (         | on their own FC with voice help explanations                                                          |

## Appendix A Mini-Demister

The Phymetrix Mini-Demister is specifically designed to fill a need for portable gas analyzers to separate liquid vapor mixtures such that they do not compromise sensitive analyzer components. Ideal for separating SF6 moisture measurement oil carryover or Natural Gas Triethylene Glycol carryover. Conveniently fits on top of the Phymetrix PPMa hand-held moisture analyzer. Enhances analyzer integrity, speed of response and accuracy; for all gas analyzers that can be potentially exposed to liquids.

Operates by allowing liquids to settle to the bottom of the separator under force of gravity, where they are drained out through a metering valve. The sample travels through the container tube at a low velocity; thus minimizing the entrainment of any liquid droplets in the gas as it exits near the top of the separator and flows down into the analyzer. The glass container tube affords the operator a 360° view of the accumulated liquid. Adjusting the drain metering valve optimizes the liquid removal with minimum waste of sample gas.

Miniaturized (1"dia. x 3.65"high) to allow connecting directly on top of a small hand-held analyzer, such as the Phymetrix PPMa as well as other manufacturer's gas analyzers. Axial inline construction; conveniently positioned INLET on top and OUTLET to analyzer on the bottom. On the side the rotatable drain valve and port can be positioned as needed. The outlet to the analyzer has a built-in facility for an optional flow control pressure drop orifice. Stainless Steel housing, Viton seals and a glass container tube provide the seal integrity necessary even for the most demanding measurements such as low levels of moisture. The Mini-Demister is easy to disassemble and clean if needed. The glass tube is rated for 425 psi and has an outer impact resistant protective clear plastic shield that prevents nicks and scratches in the field. A variety of inlet and outlet port fitting types are available, e.g. NPT, SAE straight-thread with o-ring seals, swageable tube etc.

Superior to coalescing filters because the liquid is visible, drains out in a controlled fashion and does not accumulate in absorbent materials to outgas when the analyzer is used in other measurements. There are no hygroscopic materials employed.

The Phymetrix Mini-Demister is a cost effective addition to any portable analyzer, feature packed in an extremely compact housing that fits on top of even the smallest analyzer.

![](_page_37_Picture_6.jpeg)

## Mini-Demister Quick Instructions

- 1. Make sure that the inlet fitting can accommodate your specific needs. The Mini-Demister has a 1/8" NPTF inlet to allow a large variety of Inlet fitting adapters.
- 2. Screw in the Mini-Demister on to the PPMa SAE 5/16"-24 inlet port.
- 3. Rotate the Drain valve in a convenient position, the valve is attached to a hub that can be rotated 360°.
- 4. Attach a drain tube to the 1/8" barb fitting on the drain valve. If there are any liquids in the sample they will drain out through this tube, therefore make sure the tube will drain into a suitable location.
- 5. The Mini-Demister works best when held in an as near to a vertical position as possible, it relies on gravity to separate liquids from gasses.
- 6. Loosen the metering valve lock nut, and open the metering valve approximately half-way.
- 7. Connect the sample gas tubing to the Mini-Demister Inlet fitting.
- 8. While the PPMa sensor is still in the IN position (desiccant store), apply sample gas to the Mini-Demister inlet.
- 9. Observe the Separation Chamber; operate the drain valve as to minimize draining out sample gas while not allowing liquid accumulation in the separation/collection chamber.
- 10. If the Separation/Collection Chamber begins to fill with liquid keep opening the drain valve, if the valve is fully open and the chamber is still filling with liquid then there is too much liquid in the sample; therefore the sample should be shut off before it overflows and contaminates the analyzer.
- 11. If the Separation Chamber has small amounts of liquid, the valve can be closed as to conserve sample gas, however if the analyzer will be left unattended, it is best to leave the drain valve partially open to assure that any liquid slugs that may occur will drain out.
- 12. Once the valve setting is selected the valve lock nut can be used to secure it.
- 13. Pull the PPMa sensor into the measuring position, and perform the measurement according to the directions in the PPMa user's manual.

![](_page_38_Figure_14.jpeg)

Cleaning:

If the Mini-Demister is contaminated it may become necessary to clean it.

- a) Remove the Mini-Demister from the PPMa.
- b) Close the drain valve and plug the outlet.
- c) Fill with alcohol and shake to rinse the contaminant.
- d) Open the ports and flush with clean dry gas.
- e) If necessary the Mini-Demister can be disassembled by loosening the knurled assembly nut. Caution when handling the glass tube. Do not over tighten knurled assembly nut.

## Appendix B Vacuum Pump Option on Model: PPBa

When the gas to be measured is near atmospheric or at sub-atmospheric pressure the analyzer requires a means of transporting the gas through the analyzer sampling chamber. This can be achieved with an external vacuum pump or utilizing the optional built-in vacuum pump available for Model PPBa desktop portable analyzer.

The vacuum pump option comes with a powerful internal vacuum pump, internal battery pack, internal battery charger and an external AC power adapter. The pump battery and AC adapter are separate from the analyzer battery and charger. While the pump AC adapter is connected it will also power and charge the analyzer battery.

If the analyzer is used with gasses above atmospheric pressure then it can be used without powering-ON the pump. Simply use the metering valve to control the flow through the sampling chamber.

If the vacuum pump is required, it can be controlled from the vacuum pump control display, which is accessible by pressing the **Disp** button to cycle through the display modes. Refer to section 7.4.

Connect to the sample source using 1/8" or 1/4" stainless steel or Teflon tubing and keep its length as short as practical in order to minimize the resistance in the tubing and maintain minimal vacuum in the sampling chamber. The metering valve should be left in the fully open position (counterclockwise) thus also minimizing vacuum in the sampling chamber. Refer to piping diagram in section 5.5.2.

The pump speed should be kept as low as possible while producing flow through the analyzer as measured by the built-in flow meter. A lower speed setting will prolong battery life and will reduce vacuum in the sampling chamber – both are desirable. In most applications 15% to 30% of max pump speed will produce more than 2 SCFH of flow through the analyzer.

# Note that the gas outlet of the analyzer should not be used for measuring moisture; because it passes through the pump (vacuum pumps are typically not built using materials with good moisture integrity) and it passes through the flow meter which is made of acrylic – a material that permeates moisture.

In order to prevent permanent diminishing of battery capacity due to over-discharging, the analyzer will turn off the vacuum pump when the battery voltage is too low. If an attempt is made to turn on the vacuum pump there will be a message on the screen indicating the reason for the automatic shutdown. At this point the batteries must be recharged in order to operate the pump. The pump may be operated while the batteries are charging.

### <u>Measuring Moisture in Gasses at or below Atmospheric Pressure</u> <u>utilizing the built-in Vacuum Pump</u>

- 1. Connect 1/8" or 1/4" stainless Steel or Teflon Tubing to the Swagelok inlet bulkhead of the analyzer and to the outlet of the equipment containing the gas whose dewpoint will be measured. Leave the outlet bulkhead of the analyzer unobstructed.
- 2. Open fully (counterclockwise) the Analyzer metering Valve.
- 3. Power-ON the analyzer.
- 4. Navigate to the Vacuum Pump Screen using the Disp button.
- 5. Press the start button, which will turn the pump to 100% max speed.
- 6. If the flow meter indicates greater than 2 SCFH then press the **VARY** button (this is the same button as in step 5 but the legend has changed); each press will lower the pump speed by approximately 15%. Keep lowering the speed until the flow does not exceed 4 SCFH, or the speed setting is 15%.
- 7. Navigate to the "Dewpoint Units and Graph" Screen using the Disp button.
- 8. Wait for a few minutes for the tubing to purge with the sample gas.
- 9. Pull out the sensor position knob all the way (moves approximately <sup>3</sup>/<sub>4</sub>"). Rotate actuator to prevent sensor from retracting, see explanation note below.
- 10. Observe the graph and take readings when it is stable (flattened).
- 11. To finish, rotate and push the actuator knob (see explanation note below) all the way in to dry storage.
- 12. Turn OFF the analyzer, which will automatically shut off the pump.

*Explanation Note on Locking the sensor position actuator when operating under vacuum.* When running the vacuum pump, the pressure in the sample chamber can be lower than atmospheric pressure. Thus, when the sensor is pulled out of desiccant storage into its measuring position the lower pressure in the sample chamber may cause the sensor to act as a pneumatic piston causing it to be withdrawn into the desiccant storage position. To prevent the sensor from unintentionally retracting, the actuator handle can be rotated into a locked position such that the sensor cannot go back into desiccant storage. When the measurement is completed the actuator handle can again be rotated (by aligning the flat section on the actuator shaft to the "Push in..." legend) as to allow the sensor to be pushed into desiccant storage.

![](_page_40_Picture_14.jpeg)

#### Vacuum Pump Specifications

Long Stack Dual Bearing Brushless 12VDC, 0.5 Amp Motor Wetted Materials: Pump Head: Vectra [LCP] Retainer Screw: 316 Stainless Valves: AEPDM [Q80/Q80] Diaphragm: AEPDM [C80/C80] Gasket: EPDM [65] Produces up to -50 KPa vacuum in air, max flow 4 L/min

Temperature Range: 5 to 50° C

#### Vacuum Pump DC Power Specifications

DC Input Jack (5.5x2.1mm,center positive) located at rear panel of PPBa. Input: 9V to 16V DC, 30W min. A fully charged battery will operate the pump for at least 3 hours at 100% - max speed, and proportionally longer at lower speed settings, e.g. 10 hours at 30%. A completely discharged battery will reach full charge in approximately 5 hours.

#### Vacuum Pump External AC power adapter Specifications and Precautions

- Input: 90-264Vac 47-63Hz @ max 1.2Amp AC
- Output: 12Vdc @ 2.5A, 1 meter 20 AWG cord, 5.5x2.1mm Barrel, center positive.
- Environmental: Indoor use only, ambient temperature less than 40°C
- While in use, the adapter should be placed in a well ventilated location without any obstructions to air circulation around it.
- Unplug from AC power before connecting or disconnecting the adapter from the analyzer rear panel charger connector.
- Not for use in Hazardous Areas.

![](_page_42_Figure_0.jpeg)

![](_page_43_Figure_0.jpeg)

## Appendix E Analyzer Calibration Log

Analyzer Serial Number: \_\_\_\_\_ Sensor Serial Number: \_\_\_\_\_

| Date | Performed by | Comments |
|------|--------------|----------|
|      |              |          |
|      |              |          |
|      |              |          |
|      |              |          |
|      |              |          |
|      |              |          |
|      |              |          |
|      |              |          |
|      |              |          |
|      |              |          |
|      |              |          |
|      |              |          |
|      |              |          |
|      |              |          |

Notes:

This page intentionally left blank

## Moisture Measurement Innovation at Work Integrating nanotechnology into moisture measurement

![](_page_47_Picture_1.jpeg)

![](_page_47_Figure_2.jpeg)

PhyMetrix Inc., 28C Industrial Blvd. Medford, NY 11763, USA, Tel:1-631-627-3950 Fax:1-631-627-3949

![](_page_47_Picture_4.jpeg)

![](_page_47_Picture_6.jpeg)